## Job Aid BANNER BUDGET TRAINING BY ACCOUNT

## Organizational Budget Status (FGIBDST) Budget Activity By Account

Starting in FY24, Budget funds are now allocated at the Account Code level, not at the Pool level.

**FGIBDST** can be viewed to see available budget in the Index by Account. **FGIBAVL** can no longer be used to check Index budget balances!

Before creating a REQ or PO:

- Open FGIBDST (Organizational Budget Status)
- Check the Account line in **FGIBDST** to see available balance by Account.
  - As an example For Office Supplies Account 3510, enough budget must be available for the PO being created using Account 3510.
- If there is not enough available budget in an Account line, send a budget transfer request at the Account Level to: <u>BudgetTransfers@middlesex.mass.edu</u>
  - Include in the email:
    - Index / Account Code / Transfer From \$Amount
    - Index / Account Code / Transfer To \$Amount

The Organizational Budget Status Form (FGIBDST) form provides a summarized view of ALL accounts of a department's budget, expenditures, commitments, and available balances. This form can be used to navigate to a more detailed view of the amounts and documents related to each individual account.

- 1. At the Banner Welcome screen type FGIBDST or "Organizational Budget Status" in the search window
- 2. The Fiscal Year defaults to the current fiscal year.
- 3. Enter Index Number
- 4. If no Revenue is in the Index, <u>Uncheck</u> Include Revenue Box.
- 5. Choose Go.

| X @ ellucian         | Organization Budget Status FGIBD       | OST 9.3.6 (PROD)                                                  |                    |           |                           | ADD | Retrieve | A RELATED | 🏶 TOOLS | <u>۽</u> |
|----------------------|----------------------------------------|-------------------------------------------------------------------|--------------------|-----------|---------------------------|-----|----------|-----------|---------|----------|
| Chart: '             | M ••••                                 | Middlesex Community College                                       | Fiscal Year: *     | 24        | •••                       |     |          |           | Go      |          |
| Index:               | 201001 •••                             | Provost's Office                                                  | Query Specific:    |           |                           |     |          |           |         |          |
|                      |                                        |                                                                   | Account            |           |                           |     |          |           |         |          |
| Include Revenue:     |                                        |                                                                   | Commit Type:       | Both      | •                         |     |          |           |         |          |
| Accounts             |                                        |                                                                   |                    |           |                           |     |          |           |         |          |
| Organization:        | 501010                                 | Provost's Office                                                  | Fund:              | 16035     | ••• Institutional Support |     |          |           |         |          |
| Program:             | 30 •••                                 | Academic Support                                                  | Account:           |           | •••                       |     |          |           |         |          |
| Account Type:        | •••                                    |                                                                   | Activity:          |           | •••                       |     |          |           |         |          |
| Location:            | ***                                    |                                                                   |                    |           |                           |     |          |           |         |          |
| Get Started: Complet | te the fields above and click Go. To s | earch by name, press TAB from an ID field, enter your search crit | eria, and then pre | ss ENTER. |                           |     |          |           |         |          |

4. The selected Index activity will appear by Account Code.

5. Click on any Account Code to view activity.

| ≡ | × Organization Budg      | get Status FGIBDST 9.3.6 (B/ | ANLT)                                |                                      |                                    | 🖺 ADD 🗎     | RETRIEVE          | A RELATED   | # pols      |
|---|--------------------------|------------------------------|--------------------------------------|--------------------------------------|------------------------------------|-------------|-------------------|-------------|-------------|
|   | Chart: M Middlesex Comr  | munity College Fiscal Yea    | r: 18 Index: 201361 General Services | Query Specific Account: Includ       | e Revenue Accounts: 🖌 Commit Type: | Both        |                   | Sta         | irt Over    |
| * | Organization: 206010 Col | llege Admin Services Fun     | d: 16035 Institutional Support Progr | am: 80 Institutional Support Account | : Account Type: Activity:          | Location:   |                   |             |             |
|   | * ORGANIZATION BUDGET S  | TATUS                        |                                      |                                      |                                    |             | insert            | Delete 📲 Co | py 🎗 Filter |
|   | Account                  | Туре                         | Title                                | Adjusted Budget                      | YTD Activity                       | Commitments | Available Balance |             |             |
|   | 2000                     | E                            | Regular Employee Expenses            | 5,950.00                             | 0.00                               | 0.00        |                   |             | 5,950.00    |
| 0 | 2010                     | E                            | Hotel, Meal, Fare, Toll              | 0.00                                 | 568.09                             | 1,293.60    |                   |             | -1,861.69   |
| ~ | 2040                     | E                            | Private Auto Mileage                 | 0.00                                 | 0.00                               | 140.00      |                   |             | -140.00     |
|   | 2130                     | E                            | Conference Training and Registratio  | 0.00                                 | 3,580.00                           | 60.00       |                   |             | -3,640.00   |
|   | 2160                     | E                            | Membership Dues/Fee                  | 0.00                                 | 298.00                             | 0.00        |                   |             | -298.00     |
|   | 3500                     | E                            | Administrative Expenses              | 58,665.00                            | 0.00                               | 0.00        |                   |             | 58,665.00   |
| ? | 3510                     | E                            | Office and Administrative Supplies   | 0.00                                 | 19,051.00                          | 3,753.45    |                   |             | -22,804.45  |

**Related Forms:** 

Transaction Detail Information (FGITRND) shows all activity related to the Account selected (see screen shot below).

6. In the *Related Menu* in the upper right corner click on the form to preview more detailed information (below is the FGITRND form).

7. On the FGIBDST page, put your cursor on the number in the Budget, YTD Activity (actual paid expense) or Commitments (POs). In this example, we are looking at the detail for the Bottled Water total paid of 2,236.62. Click RELATED.

| × @ ellucian                                                                                                    | Organization Budget Status F | GIBDST 9.3.6 (PROD)                    |                                      |                            | 🖹 ADD  🖺 RETRIEV | E RELATED 🔆 TOOLS 🛕 |  |  |  |  |
|----------------------------------------------------------------------------------------------------|------------------------------|----------------------------------------|--------------------------------------|----------------------------|------------------|---------------------|--|--|--|--|
| Chart: M Middlesex Community College Fiscal Year: 23 Index: 201361 General Services Query Specific Account: Include Revenue Accounts: C Commit Type: Both |                              |                                        |                                      |                            |                  |                     |  |  |  |  |
| Organization: 206010 (                                                                                                    | College Admin Services Fun   | d: 16035 Institutional Support Program | m: 80 Institutional Support Account: | Account Type: Activity: Lo | cation:          |                     |  |  |  |  |
| - ORGANIZATION BUDGET STATUS 🔷 Settings 🔯 insert 🗖 Delete                                                                                                 |                              |                                        |                                      |                            |                  |                     |  |  |  |  |
| Account                                                                                                    | Туре                         | Title                                  | Adjusted Budget                      | YTD Activity               | Commitments      | Available Balance   |  |  |  |  |
| 1014                                                                                                    | L                            | Non-Unit Prof Benefited Salaries       | 112,080.15                           | 69,394.99                  | 42,685.16        | 0.0                 |  |  |  |  |
| 2000                                                                                                    | E                            | Regular Employee Expenses              | 3,400.00                             | 0.00                       | 0.00             | 3,400.0             |  |  |  |  |
| 2010                                                                                                    | E                            | Hotel, Meal, Fare, Toll                | 0.00                                 | 532.80                     | 281.79           | -814.5              |  |  |  |  |
| 2130                                                                                                    | E                            | Conference Training and Registratio    | 0.00                                 | 350.00                     | 1,025.00         | -1,375.0            |  |  |  |  |
| 2160                                                                                                    | E                            | Membership Dues/Fee                    | 0.00                                 | 175.00                     | 779.00           | -954.0              |  |  |  |  |
| 3180                                                                                                    | L                            | Fringe Benefit Charges                 | 46,345.14                            | 28,706.82                  | 0.00             | 17,638.3            |  |  |  |  |
| 3500                                                                                                    | E                            | Administrative Expenses                | 38,653.34                            | 0.00                       | 0.00             | 38,653.3            |  |  |  |  |
| 3510                                                                                                    | E                            | Office and Administrative Supplies     | 0.00                                 | 148.27                     | 2,313.22         | -2,461.4            |  |  |  |  |
| 3670                                                                                                    | E                            | Software/ADP Licenses                  | 0.00                                 | 21,763.33                  | 0.00             | -21,763.3           |  |  |  |  |
| 3730                                                                                                    | E                            | Subscriptions                          | 0.00                                 | 9,950.00                   | 0.00             | -9,950.0            |  |  |  |  |
| 3750                                                                                                    | E                            | Advertising Expense                    | 0.00                                 | 374.22                     | 1,455.00         | -1,829.2            |  |  |  |  |
| 3790                                                                                                    | E                            | Bottled Water                          | 0.00                                 | 2236.62                    | 0.00             | -2,236.6            |  |  |  |  |
| 4000                                                                                                    | E                            | Facility Operation                     | 600.00                               | 0.00                       | 0.00             | 600.0               |  |  |  |  |
| 4260                                                                                                    | E                            | AV Material Purchase                   | 0.00                                 | 35.99                      | 0.00             | -35.9               |  |  |  |  |
| 5000                                                                                                    | E                            | Consultant Services                    | 175,409.00                           | 0.00                       | 0.00             | 175,409.0           |  |  |  |  |
| 5040                                                                                                    | E                            | ADP Professional                       | 0.00                                 | 22,000.00                  | 0.00             | -22,000.0           |  |  |  |  |
| 5130                                                                                                    | E                            | Attorneys                              | 0.00                                 | 151,600.29                 | 0.00             | -151,600.2          |  |  |  |  |
| 5500                                                                                                    | E                            | Operational Services                   | 1,765.00                             | 0.00                       | 0.00             | 1,765.0             |  |  |  |  |
| 5615                                                                                                    | E                            | Data Processing Services               | 0.00                                 | 1,514.18                   | 0.00             | -1,514.1            |  |  |  |  |
| 6000                                                                                                    | E                            | Equipment Purchase                     | 16.66                                | 0.00                       | 0.00             | 16.6                |  |  |  |  |
|                                                                                                    |                              | Net Total                              | -421,719.29                          | -328,838.52                | 71,900.00        |                     |  |  |  |  |
| 🕅 剩 🗻 of 2 🕨 🕨                                                                                                    | 20 ✓ Per Page                |                                        |                                      |                            |                  | Record 12 of 2      |  |  |  |  |

## 8. Click Transactional Detail Information (FGITRND)

| Chart: M Middles   | ex Community College | Fiscal Year: 23 Index: 201361 General Service | S Query Specific Account: Include    | Revenue Accounts: 🧹 Commit Type: | Both Q Search                                   |
|--------------------|----------------------|-----------------------------------------------|--------------------------------------|----------------------------------|-------------------------------------------------|
| Organization: 2060 |                      | ces Fund: 16035 Institutional Support Progra  | m: 80 Institutional Support Account: | Account Type: Activity: Lo       | eation:<br>Budget Summary Information (FGIBSUM  |
| ORGANIZATION BU    | UDGET STATUS         |                                               |                                      |                                  | ¢ Shift                                         |
| ccount             | Туре                 | Title                                         | Adjusted Budget                      | YTD Activity                     | Commitments Organization Encumbrances [FGIOENC] |
| 014                |                      | Non-Unit Prof Benefited Salaries              | 112,080.15                           | 69,394.99                        |                                                 |
|                    | E                    | Regular Employee Expenses                     | 3,400.00                             |                                  | Transaction Detail Information [FGITRNI         |
|                    | E                    | Hotel, Meal, Fare, Toll                       |                                      |                                  |                                                 |
| 130                | E                    | Conference Training and Registratio           |                                      |                                  |                                                 |
|                    | E                    | Membership Dues/Fee                           |                                      | 175.00                           |                                                 |
|                    |                      | Fringe Benefit Charges                        | 46,345.14                            | 28,706.82                        |                                                 |
|                    | E                    | Administrative Expenses                       | 38,653.34                            |                                  |                                                 |
|                    | E                    | Office and Administrative Supplies            |                                      | 148.27                           |                                                 |
|                    | E                    | Software/ADP Licenses                         |                                      | 21,763.33                        |                                                 |
|                    | E                    | Subscriptions                                 |                                      | 9,950.00                         |                                                 |
|                    | E                    | Advertising Expense                           |                                      | 374.22                           |                                                 |
|                    |                      |                                               |                                      |                                  |                                                 |
|                    | E                    | Facility Operation                            |                                      |                                  |                                                 |
|                    | E                    | AV Material Purchase                          |                                      |                                  |                                                 |
|                    | E                    | Consultant Services                           | 175,409.00                           |                                  |                                                 |
| 040                | E                    | ADP Professional                              |                                      |                                  |                                                 |
|                    | E                    | Attomeys                                      |                                      |                                  |                                                 |
|                    | E                    | Operational Services                          | 1,765.00                             |                                  |                                                 |
|                    | E                    | Data Processing Services                      |                                      | 1,514.18                         |                                                 |
|                    | E                    | Equipment Purchase                            | 16.66                                |                                  |                                                 |
|                    |                      | Net Tota                                      | -421,719.29                          |                                  |                                                 |

## 9. This shows you the payments made in Account 3790 that total the \$2,236.62.

| ×                                | ellucian De                   | etail Transac | tion Acti | vity FGITRND 9.3.22 (PRO | D)                           |         |              |                    |                 | ADD                         |        | 🕂 RELATED   | 🔅 TOOLS  | ۰      |
|----------------------------------|-------------------------------|---------------|-----------|--------------------------|------------------------------|---------|--------------|--------------------|-----------------|-----------------------------|--------|-------------|----------|--------|
| COA: M                           | Fiscal Year: 23               | Index: 201    | 361 F     | und: 16035 Organization  | 206010 Account: 3790 P       | rogram: | 80 Activity: | Location: Period:  | Commit Type:    | Both                        |        | (           | Start Ov | rer    |
| - DETAIL T                       | • DETAIL TRANSACTION ACTIVITY |               |           |                          |                              |         |              |                    | 🗯 Settings 📲    | Insert 🗧 Delete             | 🖷 Сору | 👻 Filter    |          |        |
| Account                          | Organization                  | Program       | Field     | Amount                   | Increase (+) or Decrease (-) | Туре    | Document *   | Transaction Date * | Activity Date * | Description                 |        | Commit Type | Fund *   | Activi |
| 3790                             | 206010                        | 80            | YTD       | 1,067.38                 | +                            | INEI    | 13113661     | 10/18/2022         | 10/18/2022      | Nestle Waters North America |        | U           | 16035    |        |
| 3790                             | 206010                        | 80            | YTD       | 262.40                   | +                            | INEI    | 13113619     | 10/12/2022         | 10/12/2022      | Nestle Waters North America |        | U           | 16035    |        |
| 3790                             | 206010                        | 80            | YTD       | 285.99                   | +                            | INEI    | 13113431     | 09/14/2022         | 09/14/2022      | Nestle Waters North America |        | U           | 16035    |        |
| 3790                             | 206010                        | 80            | YTD       | 620.85                   | +                            | INEI    | 13113123     | 08/09/2022         | 08/09/2022      | Nestle Waters North America |        | U           | 16035    |        |
|                                  |                               |               | Total     | 2,236.62                 | +                            |         |              |                    |                 |                             |        |             |          |        |
|                                  |                               |               |           |                          |                              | 4       |              |                    |                 |                             |        |             |          | Þ      |
| N ≪ 1 of 1 ▶ N 10 ∨ Per Page Rec |                               |               |           |                          |                              |         |              |                    |                 |                             | Recor  | d 1 of 4    |          |        |

10. Click the X on the upper left corner to go back to the Organization Budget Status Page FGIBDST.

11. You can run Steps 8 and 9 to look at the detail for any number shown on the FGIBDST Page.

**Related Document: FGIOENC**: Organizational Encumbrance List shows <u>all</u> open PO's in your index by purchase order number.